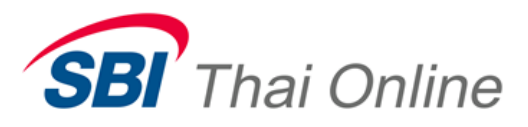

Application Android User Manual Equity & Derivative

Version E.1.0.0 September, 2015

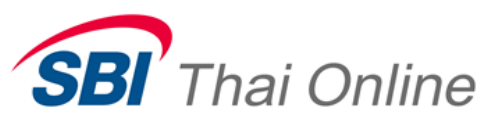

### Overview

เอกสารนี้ใช้ในการอธิบายฟังก์ชั่นการใช้งานของโปรแกรม เพื่อเพิ่มช่องทางในการ รับทราบข้อมูลหลักทรัพย์ รวมถึงการส่งคำสั่งซื้อขายหลักทรัพย์ Equity และ Derivative ผ่าน ทาง Mobile ได้ด้วยตัวเอง

## Functional

ประกอบด้วย

1.ฟังก์ชั่นแสดงข้อมูลตลาด (Market)

a. แสดงข้อมูลภาพรวมของตลาด SET Index, SET50, SET100, SETHD, MAI

b. แสดง Index ในรูปแบบ Graph

c. แสดงก่าสูงสุด ต่ำสุด, Volume, Value

2. ฟังก์ชั่นแสดงข้อมูลรายหุ้นที่อยู่ในรูป Layout แบบ Grid (Grid)

3. ฟังก์ชั่นการส่งคำสั่งซื้อ-ขายหลักทรัพย์ (Buy-Sell)

4. ฟังก์ชั่นแสดงข้อมูลการสั่งซื้อ-ขายหลักทรัพย์ (Port Info)

a. View Order

b. Portfolio

c. Deal

5. ฟังก์ชั่นแสดงข้อมูลหลักทรัพย์ที่สนใจพร้อมราคา Bid/Offer 5 อันดับแรก

(5 Bid/Offer)

 ฟังก์ชั่นแสดงข้อมูลหลักทรัพย์อย่างละเอียดโดยแสดงได้เพียงหนึ่งหลักทรัพย์ที่สนใจ เท่านั้น (Quote)

7.พึงก์ชั่นแสดงข้อมูลข่าวสารของหลักทรัพย์(RSS)

8. ฟังก์ชั่นแสดงรายละเอียดของการทำรายการซื้อ-ขายหลักทรัพย์ในตลาด (Ticker)

9. ฟังก์ชั่นแสดงข้อมูลหลักทรัพย์ที่ผู้ใช้สนใจโดยแสดงเฉพาะราคาปัจจุบันเท่านั้น (WatchList)

10. ฟังก์ชั่นการตั้งค่าเมนู (More)

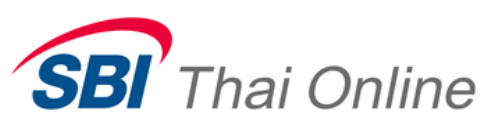

### 1. Market ฟังก์ชั่นแสดงข้อมูลภาพรวมของตลาด

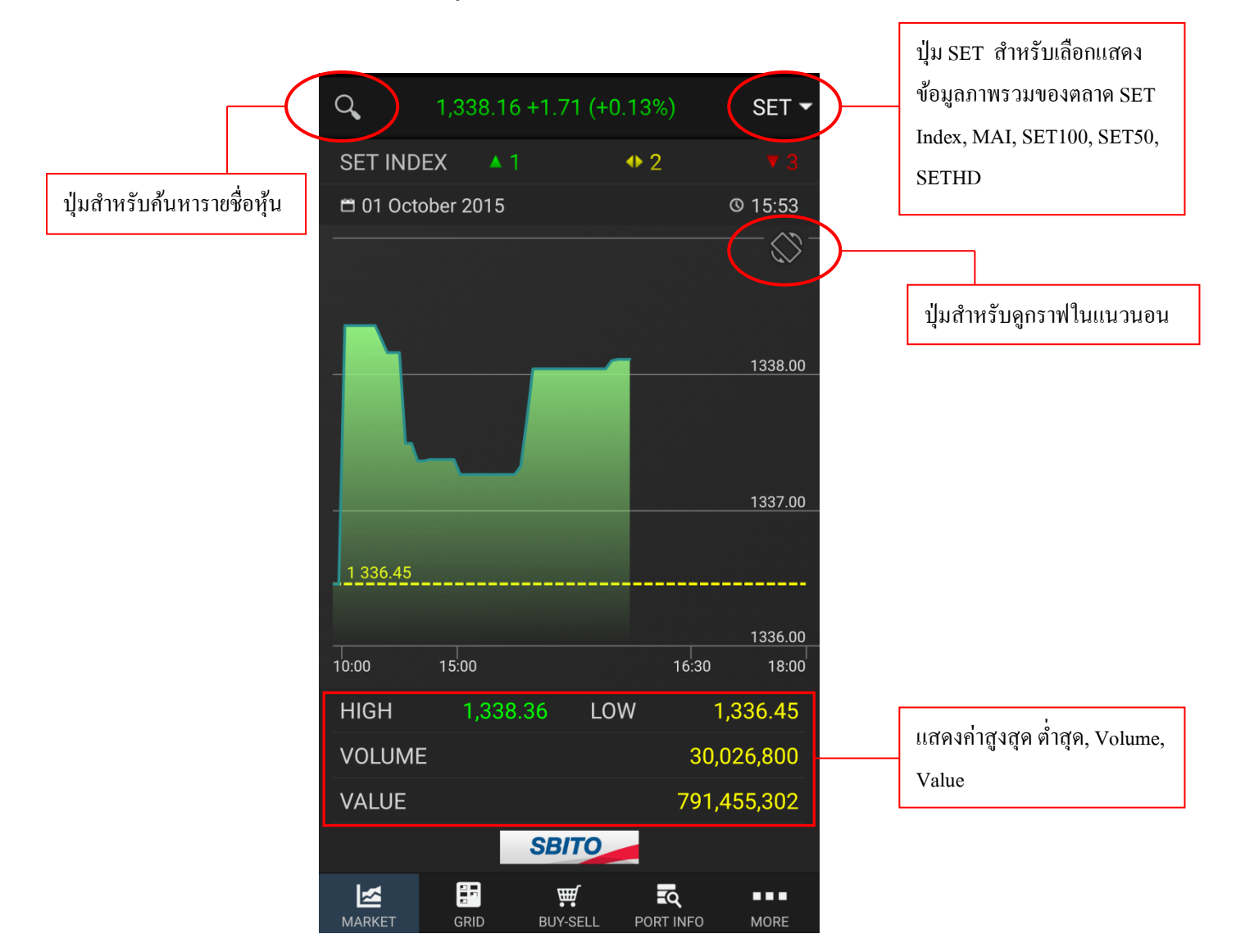

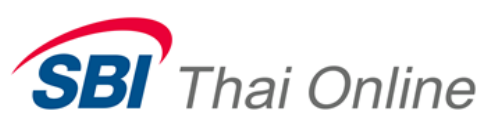

#### 2. Grid ฟังก์ชั่นแสดงข้อมูลรายหุ้นที่อยู่ในรูป Layout แบบ Grid ซึ่งจะแสดงข้อมูล Symbol,

LastPrice, Change, PercentChange

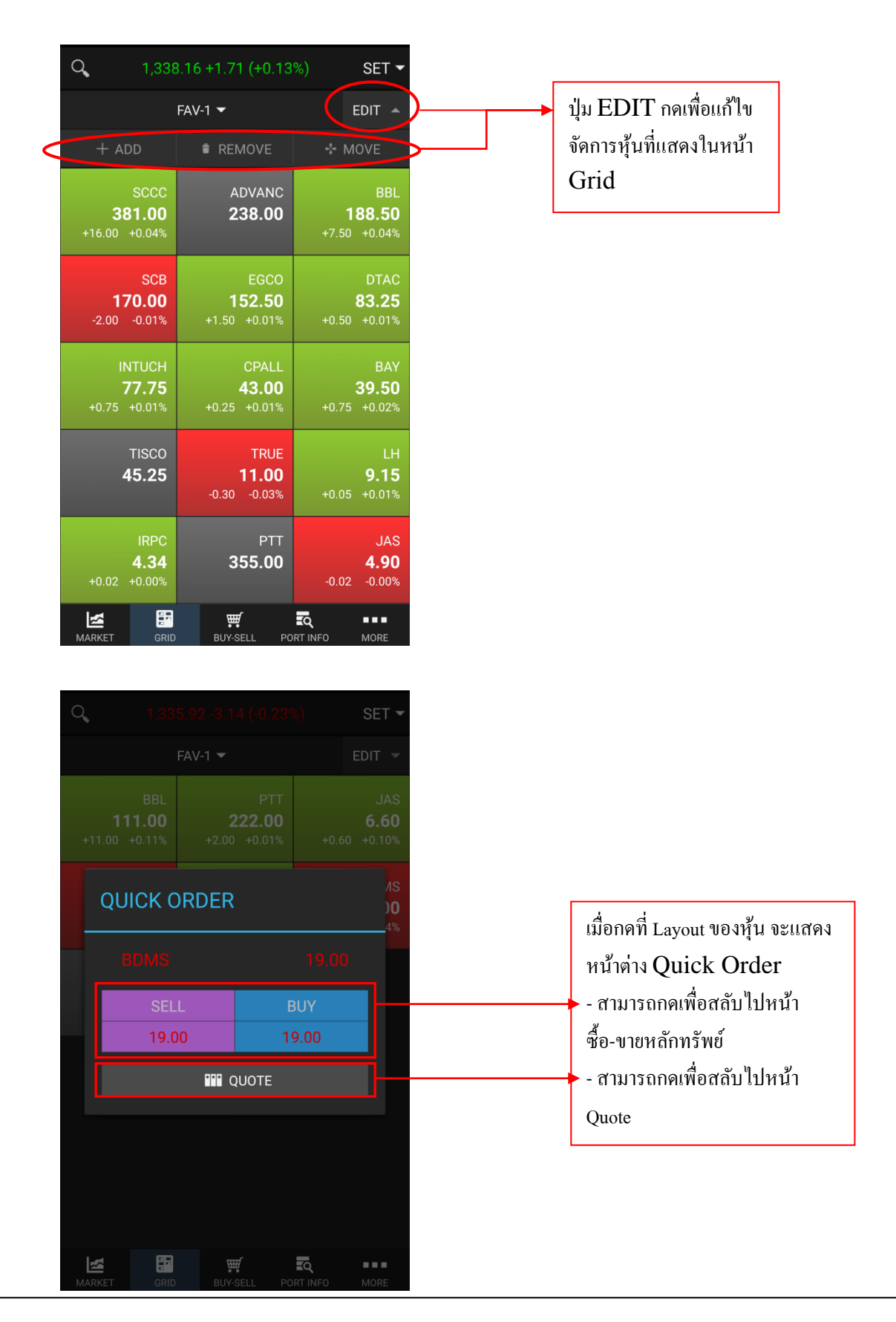

SBI Thai Online Securities Co., Ltd.

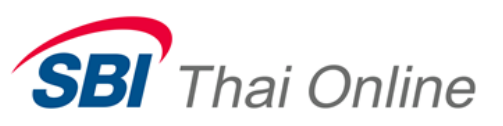

| Q 1.33     | 88.28 +1.83 (+0.14 | 4%) SET 🕶  |                          |
|------------|--------------------|------------|--------------------------|
| MOST VALUE | MOST VOLUM         | E MOST BUY | สามารถเลือกเพื่อให้แสดง  |
|            |                    |            | ข้อมูลแบบต่างๆ ได้ดังนี้ |
| FAV-1      |                    |            | - Favorite               |
| FAV-2      |                    |            | - Portfolio              |
| FAV-3      |                    |            | - Most Value             |
|            |                    |            | - Most Volume            |
| FAV-4      |                    |            | - Most Buy               |
| FAV-5      |                    |            | - Most Sell              |
|            |                    |            | - Most Gain              |
|            |                    |            | - Most Loss              |
|            |                    |            | - Most Swing             |
|            |                    |            |                          |
|            |                    |            |                          |
|            |                    |            |                          |
|            | D BUY-SELL P       |            |                          |

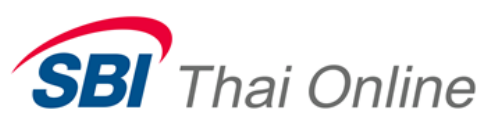

## 3. Buy-Sell ฟังก์ชั่นที่ใช้ทำการส่งคำสั่งซื้อหรืองายหลักทรัพย์

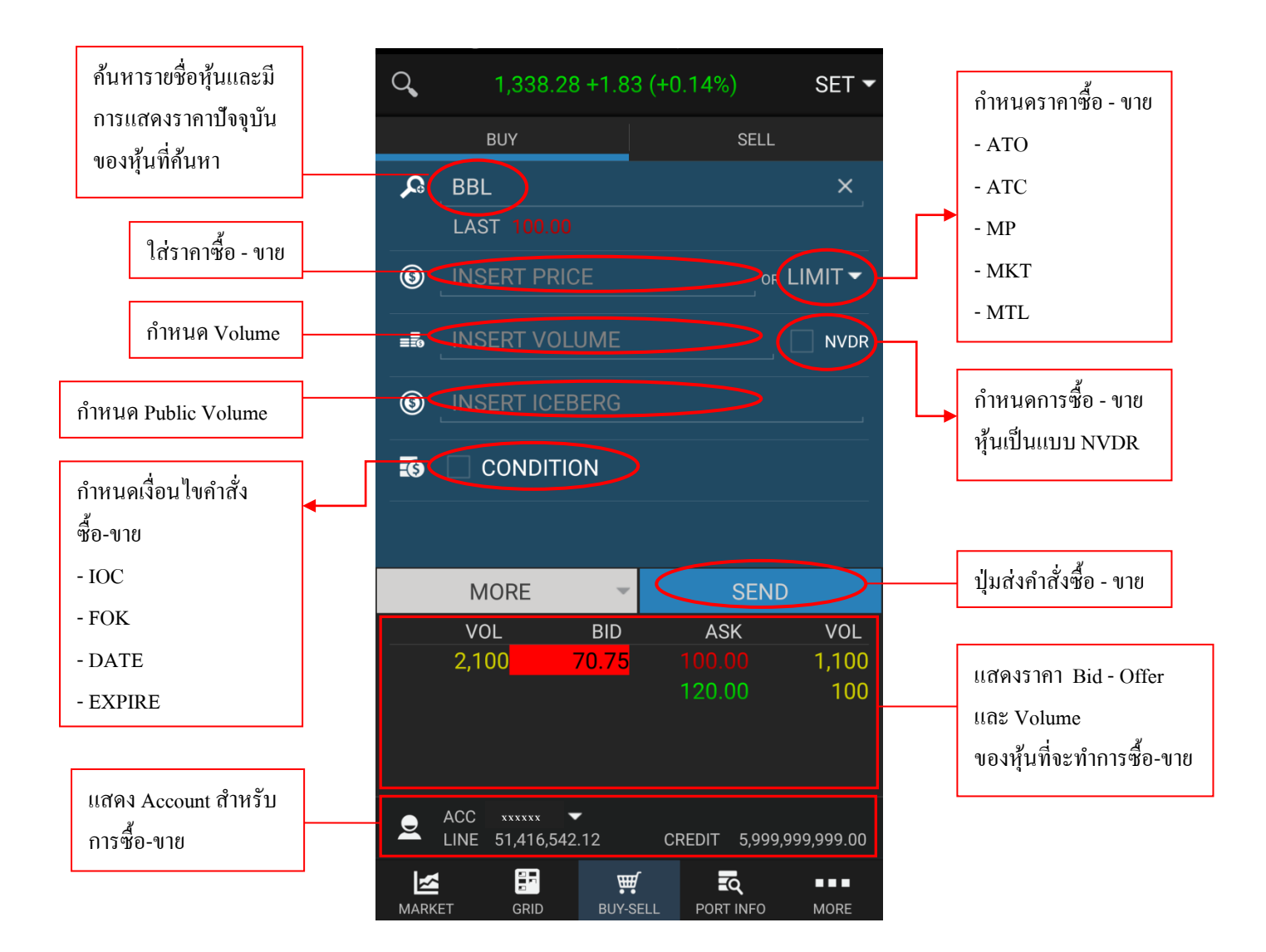

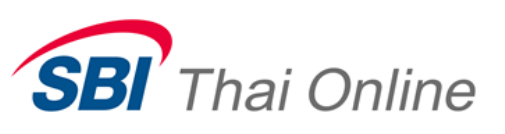

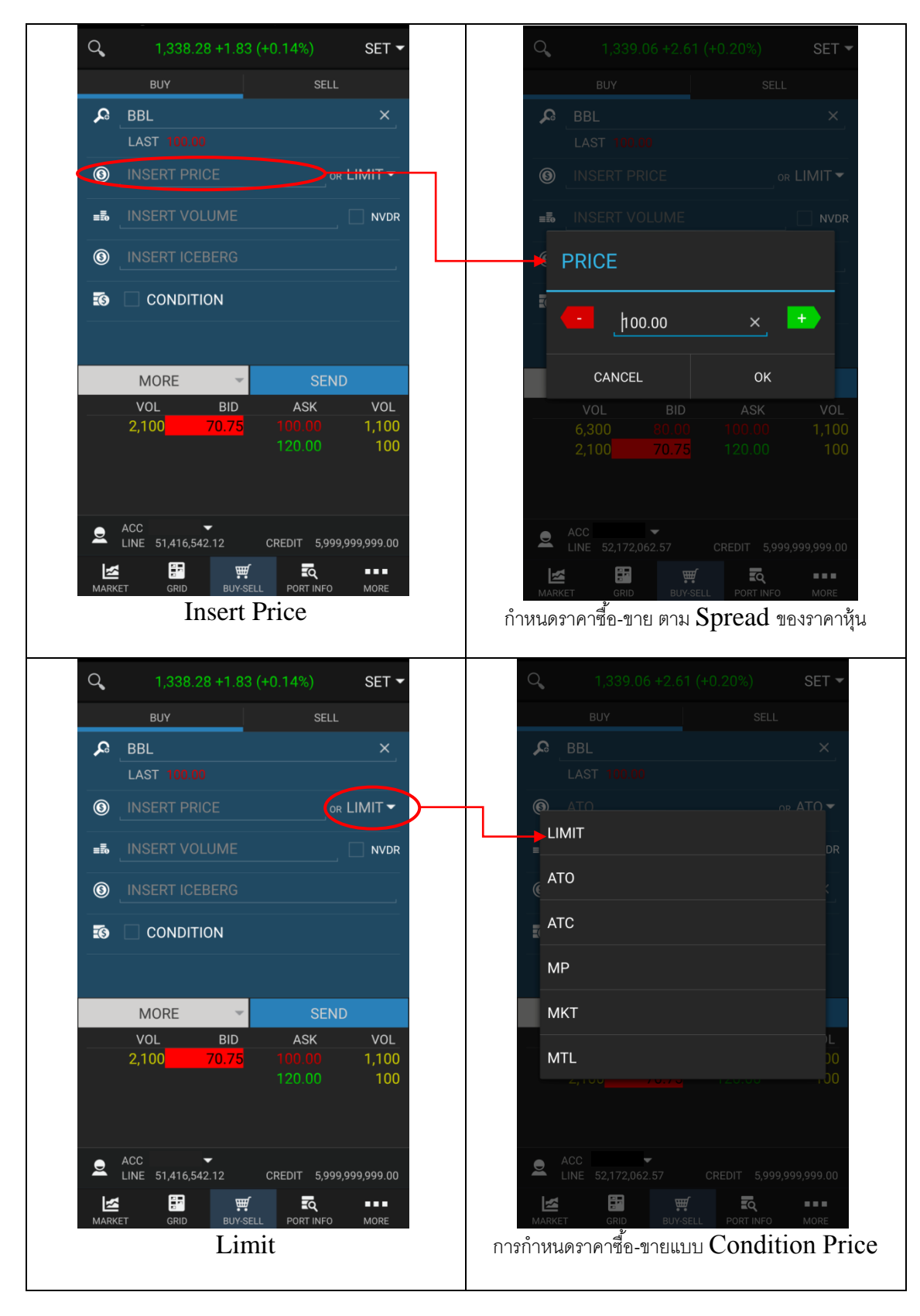

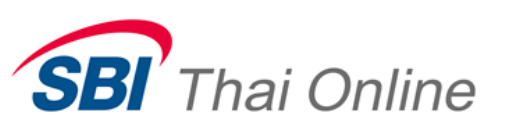

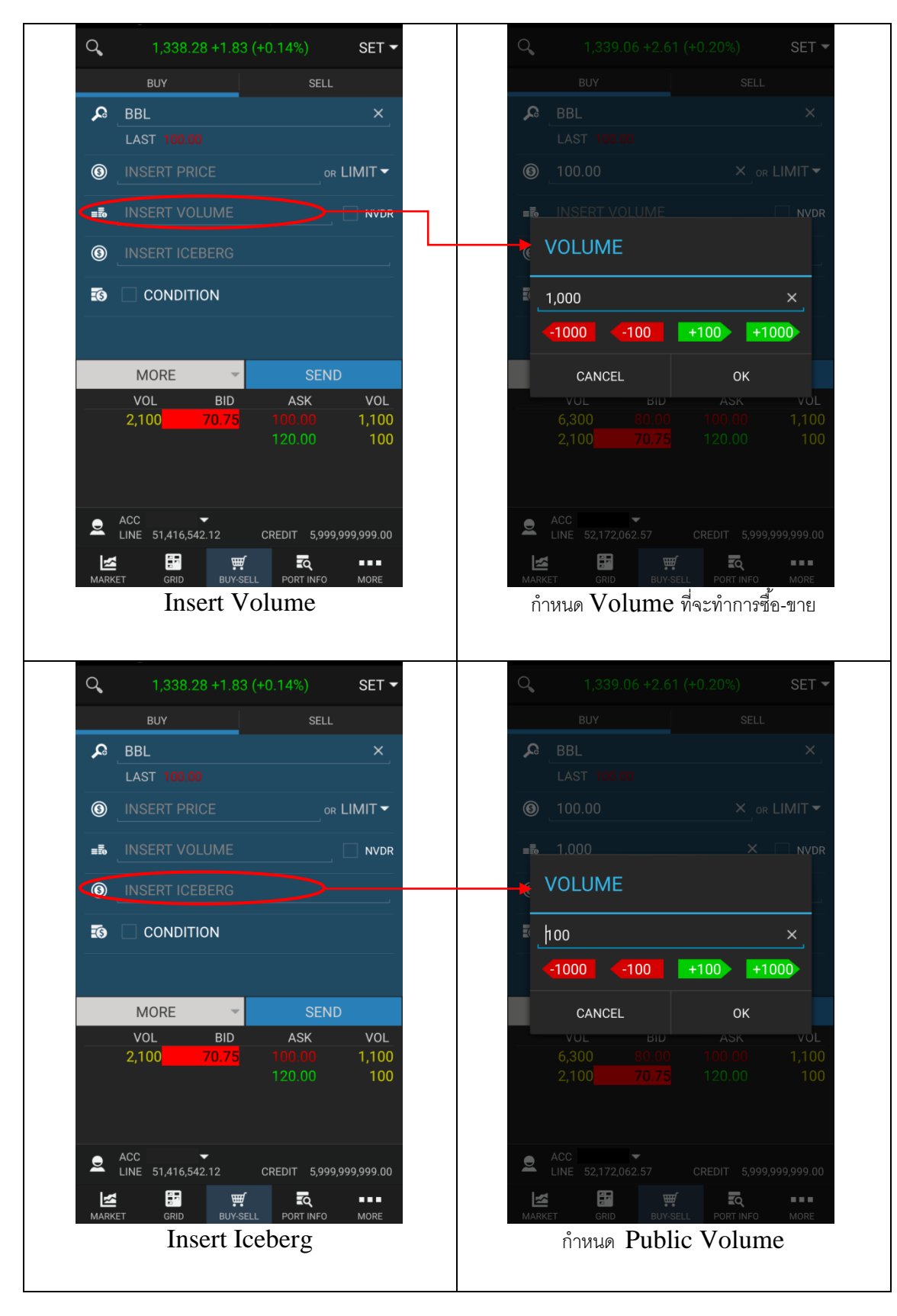

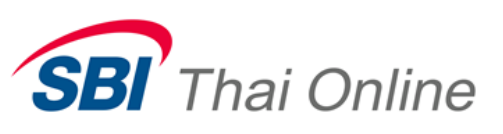

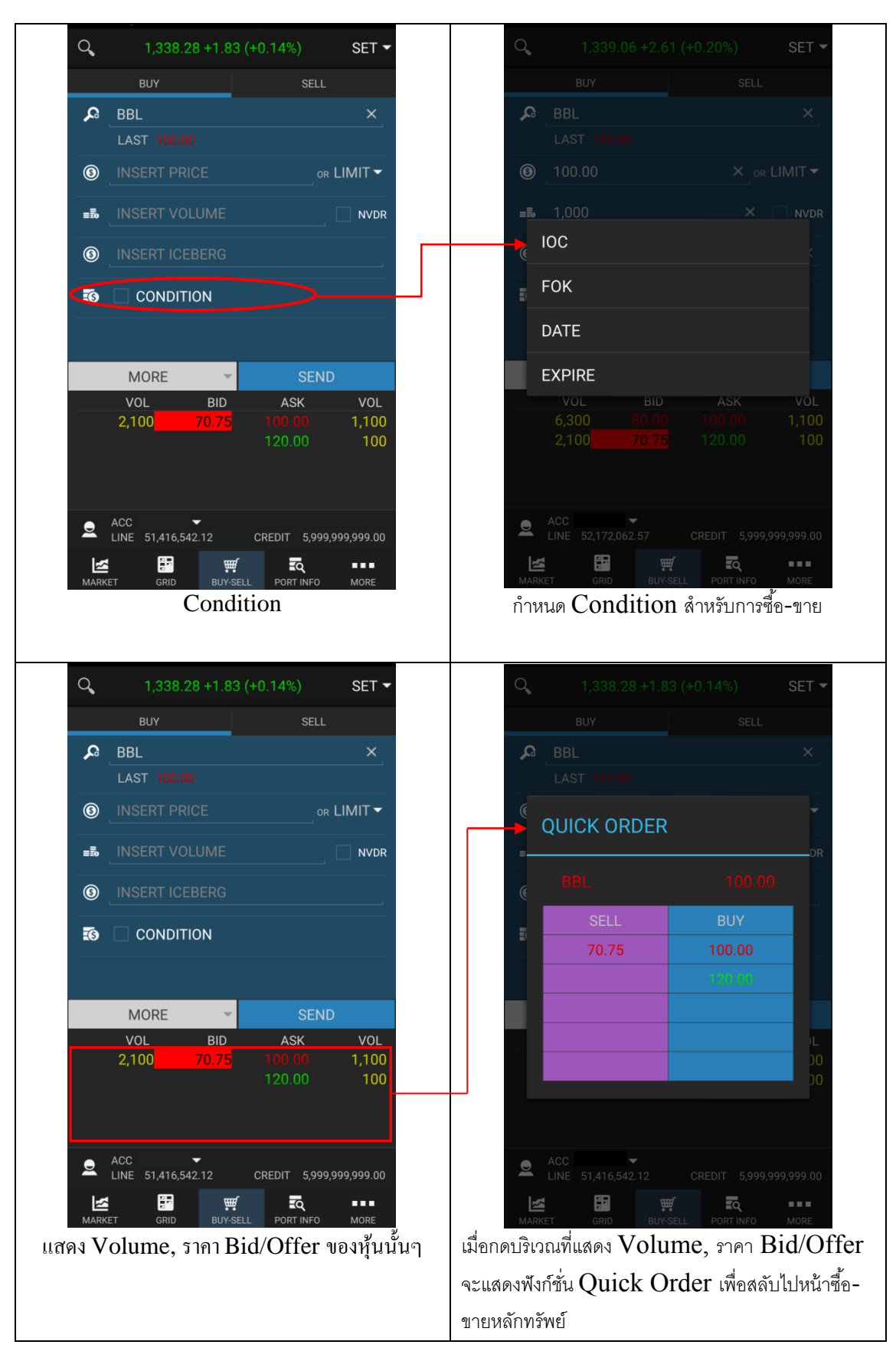

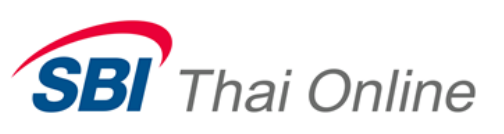

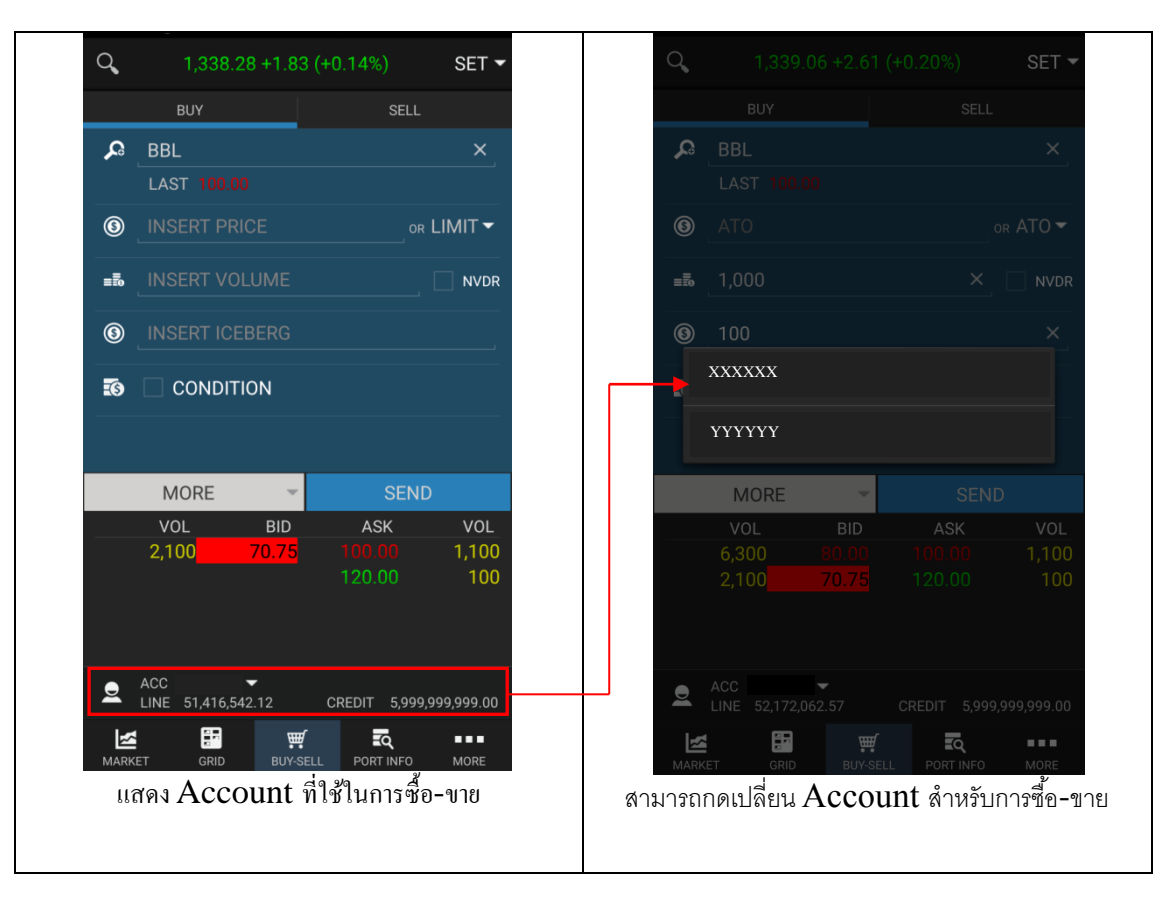

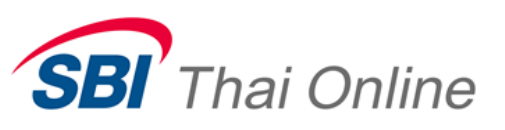

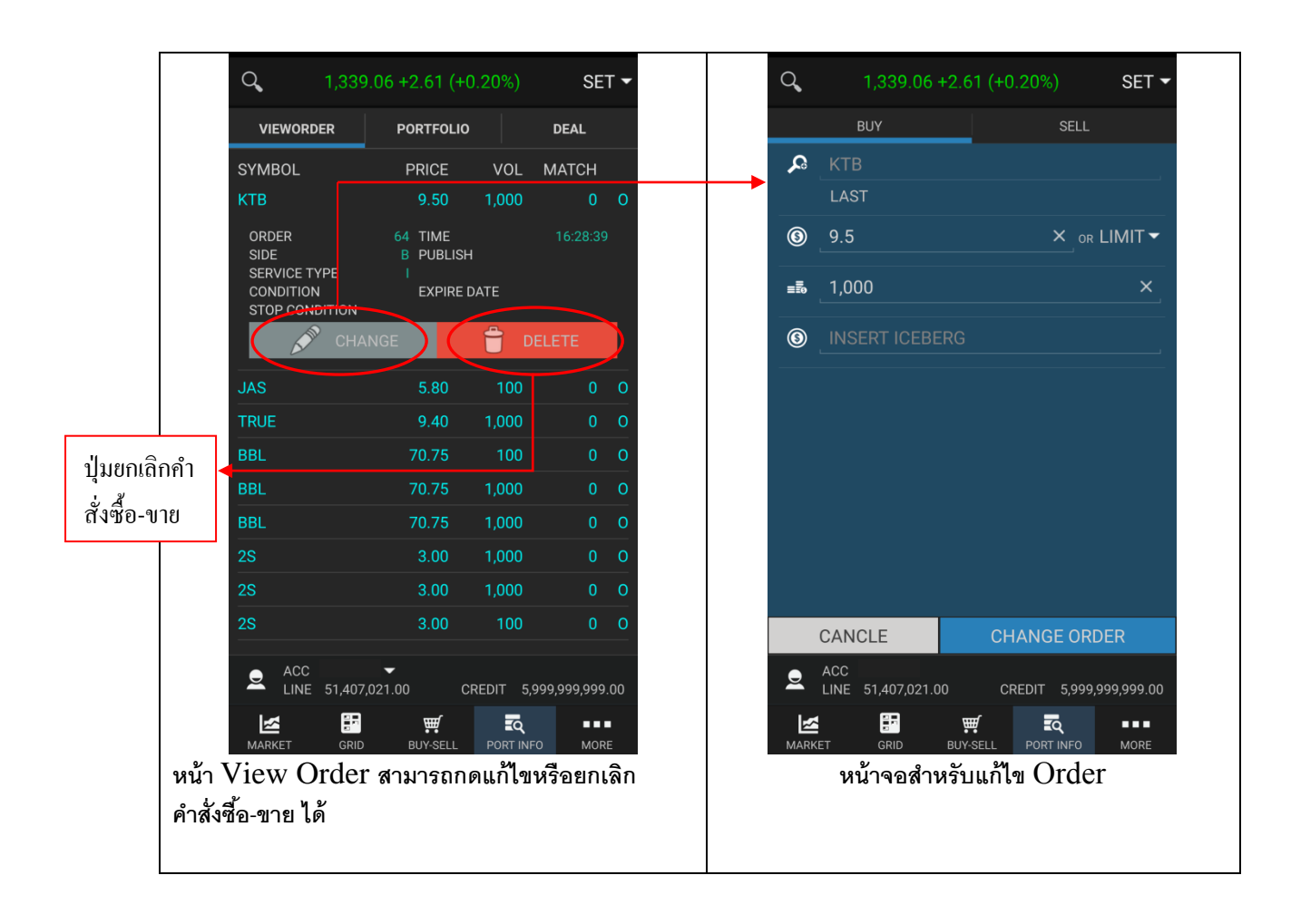

#### 4. Port Info ฟังก์ชั่นสำหรับดูข้อมูล Order, Portfolio, Deal ของผู้ใช้

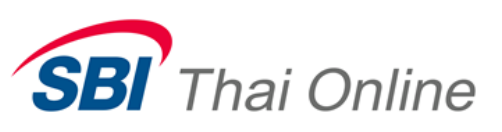

| VIEWORDER       | PORTFO              |                 | DEAL              | VIEWOR        | RDER PORTFOLIO            | DEAL            |
|-----------------|---------------------|-----------------|-------------------|---------------|---------------------------|-----------------|
| SYMBOL<br>2S    | AVAI<br>0           | COST<br>0.00    | UNREALIZE<br>0.00 | SYMBOL<br>BBL | VOLUME<br>100             | PRICE<br>101.00 |
|                 |                     |                 | -16.81            |               |                           |                 |
|                 |                     |                 | -3,066.98         |               |                           |                 |
|                 |                     |                 | -24.91            |               |                           |                 |
|                 |                     |                 | -208.41           |               |                           |                 |
|                 |                     |                 | -104.62           |               |                           |                 |
|                 |                     |                 | -107.58           |               |                           |                 |
|                 |                     |                 | -18.036.51        |               |                           |                 |
| TOTAL UNREALIZE | NO DA<br>-86,809.03 | ΓΑ<br>TOTAL REA | LIZE 0.00         | → TOTA        | ۰L                        | 10,100.00       |
| ACC             | -                   |                 |                   |               | •                         |                 |
| LINE 51,416     | 5,542.12            | CREDIT 5        | ,999,999,999.00   |               | E 51,416,542.12 CREDIT 5, | ,999,999,999.00 |
|                 | <b>H</b>            | ्               |                   | <u></u>       | ा म                       |                 |

5. 5 Bid/Offer ฟังก์ชั่นแสดงข้อมูลหุ้นที่สนใจพร้อมกับราคา Bid/Offer 5 อันดับแรก

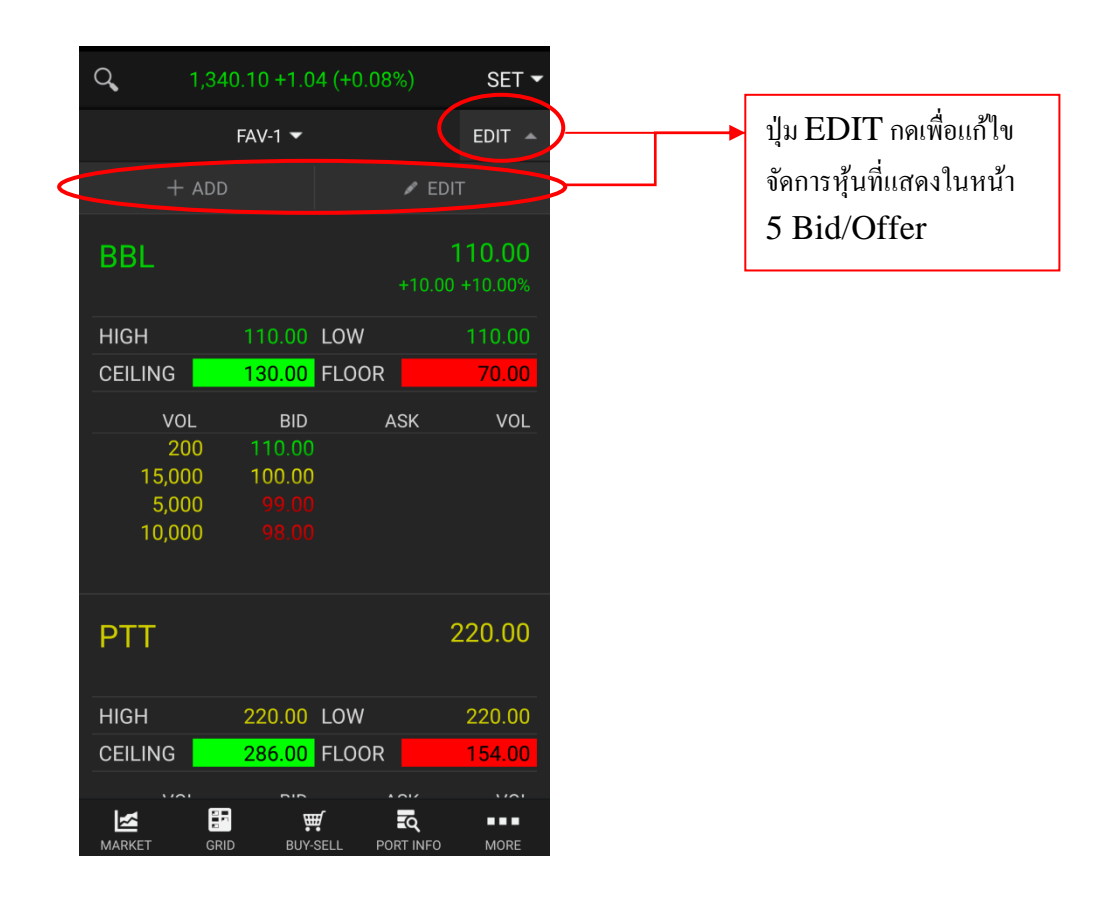

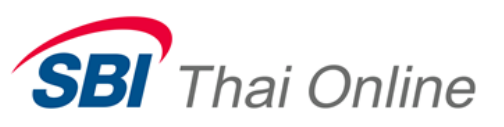

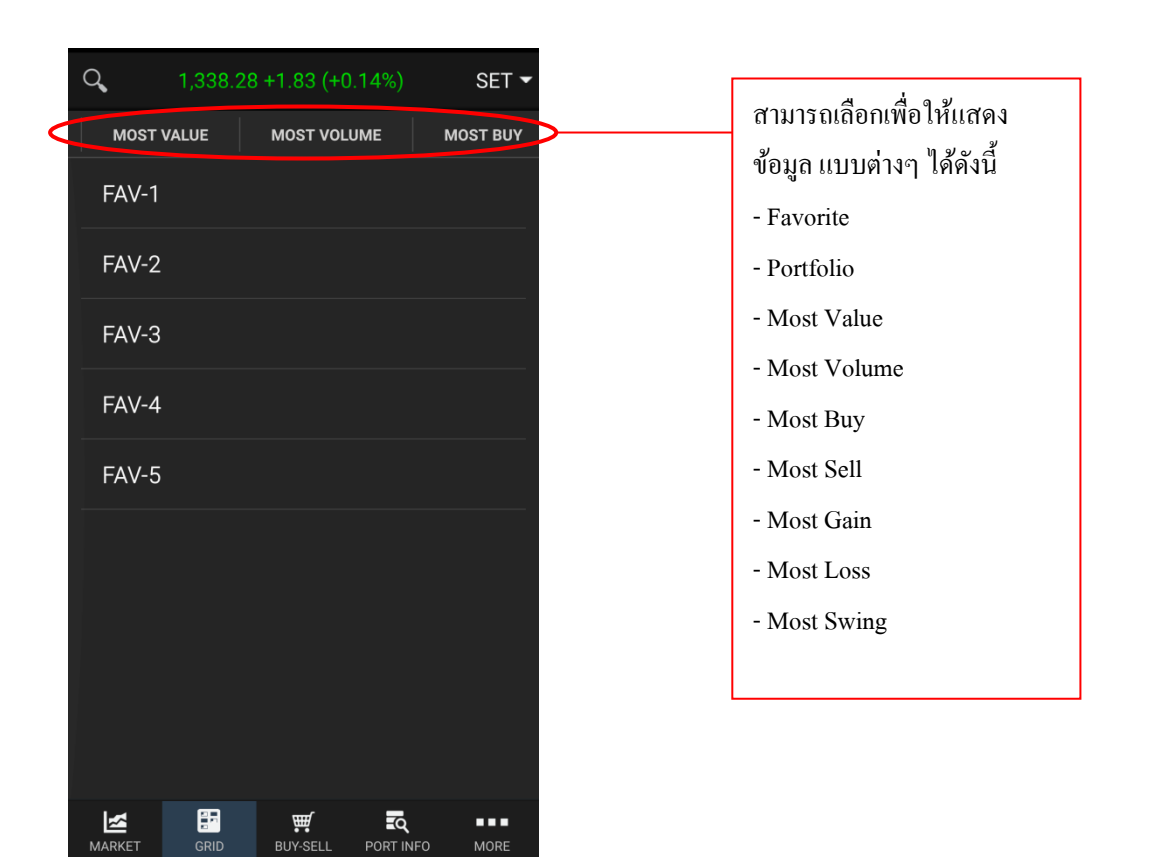

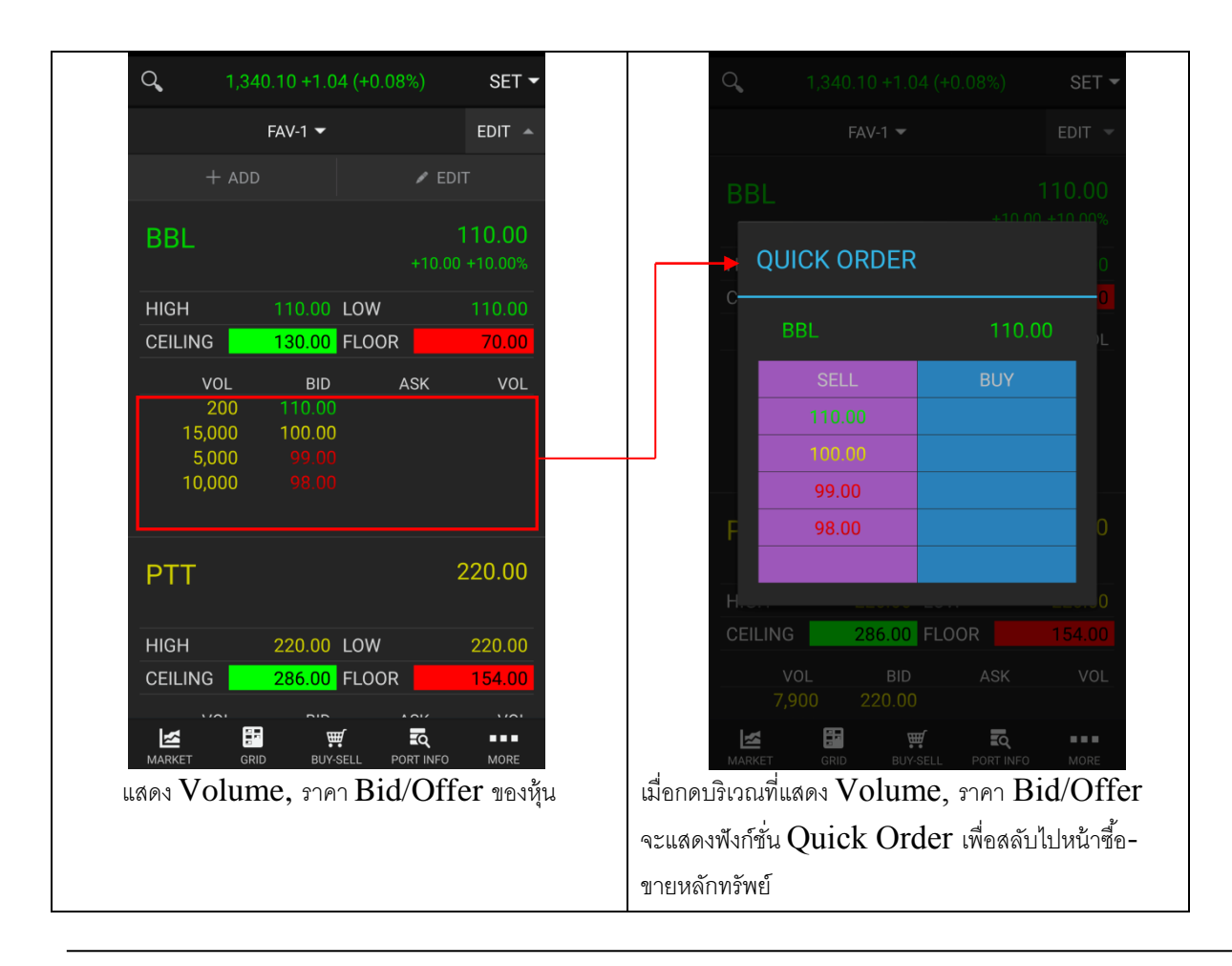

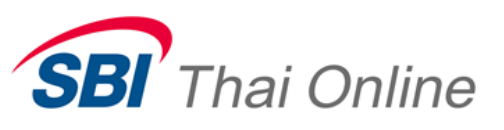

6. Quote ฟังก์ชั่นแสดงข้อมูลหุ้นอย่างละเอียด โดยแสดงได้เพียงหนึ่งหุ้นที่สนใจเท่านั้น

| Q,      | 1,340.10 +1.0 | 04 (+0.08%) | SET 🕶               |
|---------|---------------|-------------|---------------------|
| 🔎 🛛 BBL |               |             | ×                   |
| 110.0   | 00            | +10         | .00 +10.00%         |
| VOL     | 100           | VALUE       | 11.00T              |
| HIGH    | 110.00        | LOW         | 110.00              |
| CEILING | 130.00        | FLOOR       | 70.00               |
| CLOSE   | 100.00        | OPEN1       |                     |
| OPEN2   |               |             |                     |
|         |               |             |                     |
| 0%      | • (           | )%          | <mark>0</mark> 100% |
|         |               |             |                     |
|         |               |             |                     |
|         |               |             |                     |
|         |               | • • •       |                     |
| 20      |               | א (ASI<br>ר | K VUL               |
| 15.00   | 0 100.00      | ן<br>ר      |                     |
| 5.00    | 0 <u>99 n</u> |             |                     |
| 10,00   | 0 98.00       |             |                     |
|         |               |             |                     |
|         |               |             |                     |
| MARKET  | GRID BUY      | -SELL PORT  | NFO MORE            |

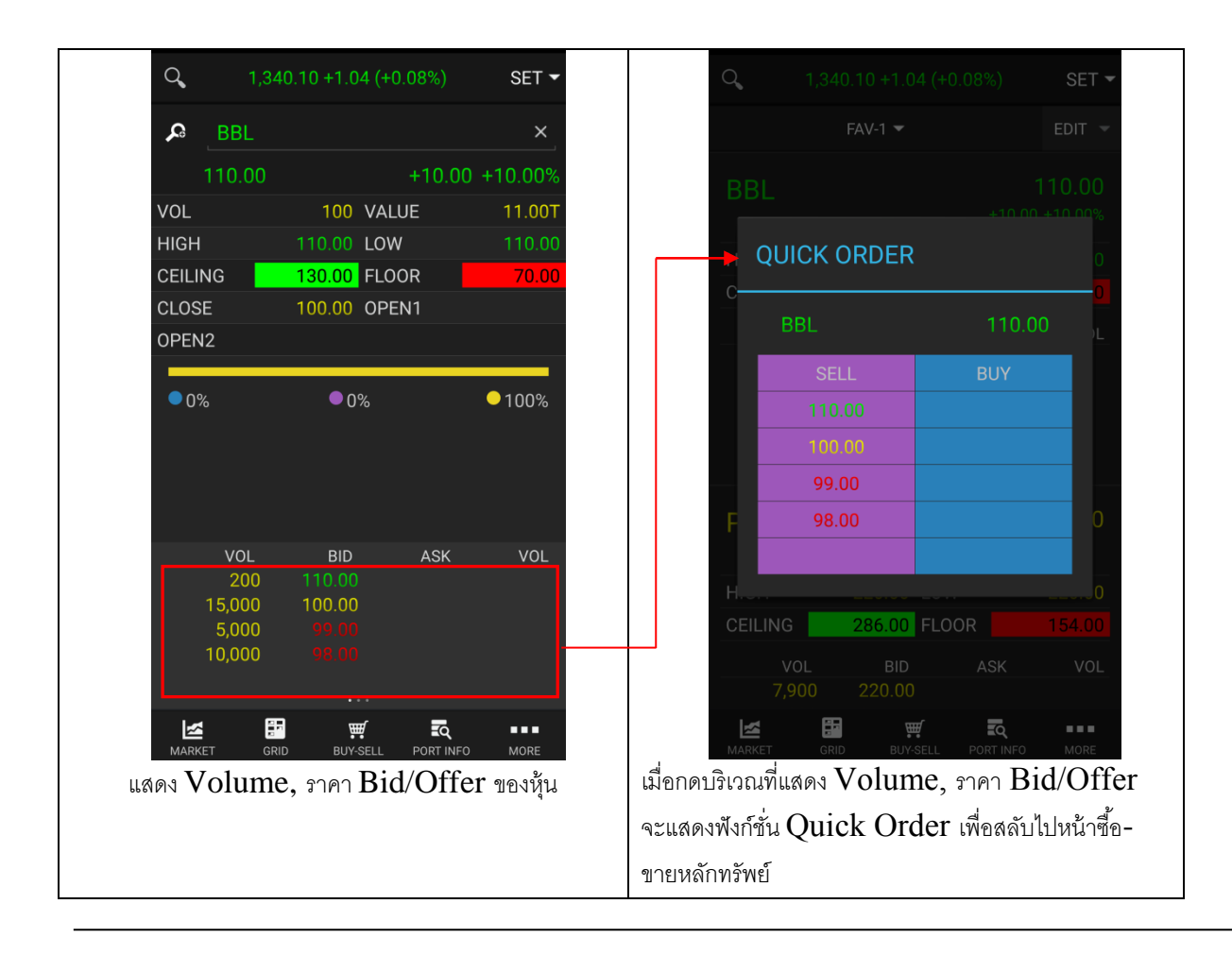

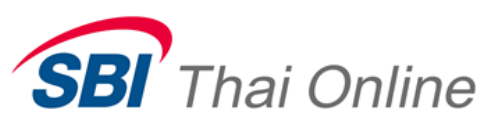

### 7. RSS ฟังก์ชั่นแสดงข้อมูลข่าวสารต่างๆของหุ้นในตลาดหลักทรัพย์ สามารถกดดูรายละเอียด ของแต่ละข่าวได้โดยผ่านทางลิ้งก์ของเว็บไซต์

| Q,                                                                                                 | 1,340.10 +1.0                                                                                                    | 4 (+0.08%)                                                                                                    | SET 🕶                                        |
|----------------------------------------------------------------------------------------------------|----------------------------------------------------------------------------------------------------|----------------------------------------------------------------------------------------------------|----------------------------------------------|
| SET                                                                                                | SETTRADE                                                                                                    | PRACHACHART                                                                                                    | BAN                                          |
| SET: ข้อ1<br>จัดให้มีกา<br>wed, 30 Sep 2                                                           | บังคับและวิธีปฏิบัติ<br>เรซื้อขายสัญญาซื้<br>2015 00:00:00 +0700                                                                                                    | i - วิธีปฏิบัติ หมวด 6<br>อขายล่วงหนัา                                                                                                    | 500 การ                                      |
| SET: ประ<br>ดลาดสัญ<br>(มหาชน)<br>การคำนว<br>Commoo<br>wed, 30 Sep 2                               | รกาศและแนวทางบ<br>ญาซื้อขายล่วงหนั<br>เรื่อง อัตราแลกเป<br>ณ Final Settlem<br>dity Futures [บังศ์<br>2015 00:00:00 +0700                                                                                                    | ปฏิบัติ - ประกาศบริษ<br>์า (ประเทศไทย) จำ<br>ลี่ยน THB/USD ที่1<br>ent Price ของ<br>จับใช้ ม.ค. 59]                                                                                                    | ์ท<br>กัด<br>ใช้ใน                           |
| SET: ประ<br>ดลาดสัญ<br>(มหาชน)<br>หน้าสูงสุด<br>ชื้อขายล่ว<br>เดือนหลัง<br>2558)<br>Fri, 04 Sep 20 | กาศและแนวทางบ<br>ญาชื่อขายล่วงหนั<br>เรื่อง จำนวนการถึ<br>๑ (Speculative P<br>จงหน้า Single Sto<br>เของปี 2558 (เดือ<br>1500:00:00 +0700                                                                                                    | ปฏิบัติ - ประกาศบริษั<br>ก (ประเทศไทย) จำ<br>อครองสัญญาชื่อข<br>osition Limit) ในส้<br>ock Futures ของรอ<br>นกรกฎาคม – ธันวา                                                                                             | รัท<br>กัด<br>ายล่วง<br>จัญญา<br>อบ 6<br>าคม |
| SET: ประ<br>ชื่อหุ้นสาม์<br>หน้า Sing<br>Fri, 04 Sep 20                                            | รกาศและแนวทางบ<br>มัญที่เป็นสินค้าอ้าง<br>Jle Stock Future:<br>1500:00:00 +0700                                                                                                    | ไฏิบัติ - ประกาศ เรื่อ<br>งอิงของสัญญาชื้อข<br>s [บังคับใช้ 5 ต.ค. {                                                                                                    | เง ราย<br>เายล่วง<br>58]                     |
|                                                                                                    |                                                                                                    |                                                                                                    |                                              |
| MARKET                                                                                             |                                                                                                    | SELL FORTINFO                                                                                                    | MORE                                         |
| Q                                                                                                  | 1.335.92 -3.1                                                                                                    | 4 (-0.23%)                                                                                                    | SET 🕶                                        |
| หุ้นปิดตล <sup>-</sup><br>3.5 หมื่นส่<br>Wed, 30 S                                                 | าดบวก 0.16 จุด ดั<br>จ้าน<br>iep 2015 17:05:49                                                                                                    | ัชนี 1,349 จุด มูลค่า<br>+0700                                                                                                    | าซื้อขาย                                     |
|                                                                                                    | submeter         Uturnet ADM           55         63,00           64,00         63,00           64,00         64,20,00           64,00         442,20,00           64,00         442,20,00           64,00         422,20,00           64,00         32,920           64,00         32,520 | ange         califormation           0.05         -0.01 (+0.07%)           0.31         -4.04 (+1.07%)           5.60         +4.05 (+0.07%)           0.22         -4.23 (+3.02%)           1.50         +4.07 (+0.07%) |                                              |
| • Arra                                                                                             |                                                                                                    | (or                                                                                                    | D 110 D 5                                    |
| 💆 ทมา :                                                                                            | : PRACHACHARI                                                                                                    | REA                                                                                                    | D MORE                                       |
|                                                                                                    |                                                                                                    |                                                                                                    |                                              |
|                                                                                                    |                                                                                                    |                                                                                                    |                                              |
|                                                                                                    |                                                                                                    |                                                                                                    |                                              |
|                                                                                                    |                                                                                                    |                                                                                                    |                                              |
|                                                                                                    |                                                                                                    |                                                                                                    |                                              |
|                                                                                                    |                                                                                                    |                                                                                                    |                                              |
| MARKET                                                                                             | GRID BUY-                                                                                                    | SELL PORT INFO                                                                                                    | MORE                                         |

SBI Thai Online Securities Co., Ltd.

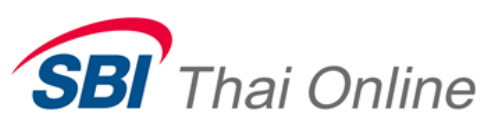

8. Ticker ฟังก์ชั่นที่แสดงรายละเอียดของการทำรายการซื้อขายหลักทรัพย์ในตลาด โดยแสดง ปริมาณ, ราคาในแต่ละเวลาที่มีการตกลงซื้อขายหลักทรัพย์ เรียงตามเวลาที่เกิดการซื้อขายครั้งล่าสุด

| SYMBOL VOL LAST<br>SYMBOL VOL LAST<br>I CANCEL OK                                                                                                    | SYMBOL VOL LAST                                                                                                    | Q <b>. 1,3</b> |            |           | SET 👻 | Q      |               |          |           |
|----------------------------------------------------------------------------------------------------|----------------------------------------------------------------------------------------------------|----------------|------------|-----------|-------|--------|---------------|----------|-----------|
| SYMBOL VOL LAST SYMBOL VOL<br>Ticker Setting<br>SET<br>DEAL SUMMARY<br>CANCEL OK                                                                                                    | SYMBOL VOL     SYMBOL VOL        SYMBOL VOL        Ticker Setting     SET     DEAL SUMMARY     CANCEL OK                                                                                                    |                |            | SETTI     | NG 🌣  |        |               |          |           |
| Ticker Setting         ✓ SET         □ DEAL SUMMARY         CANCEL       OK                                                                                                    | Ticker Setting         SET         DEAL SUMMARY         CANCEL       OK                                                                                                    | YMBOL          | ,          | VOL       | LAST  | SYI    | MBOL          |          | /OL       |
| Ticker Setting      SET      DEAL SUMMARY      CANCEL                                                                                                    | Ticker Setting         SET         DEAL SUMMARY         CANCEL         OK                                                                                                    |                |            |           |       |        |               |          |           |
| Ticker Setting     SET     DEAL SUMMARY     CANCEL                                                                                                    | Ticker Setting      SET      DEAL SUMMARY      CANCEL                                                                                                    |                |            |           |       |        |               |          |           |
| Ticker Setting     SET     DEAL SUMMARY     CANCEL     OK                                                                                                    | Ticker Setting         ✓ SET         DEAL SUMMARY         CANCEL         OK                                                                                                    |                |            |           |       |        |               |          |           |
| SET DEAL SUMMARY CANCEL OK                                                                                                    | SET DEAL SUMMARY CANCEL OK                                                                                                    |                |            |           |       |        | Ticker Set    | ting     |           |
| DEAL SUMMARY                                                                                                    | DEAL SUMMARY<br>CANCEL OK                                                                                                    |                |            |           |       |        | SET           |          |           |
| CANCEL OK                                                                                                    | CANCEL OK                                                                                                    |                |            |           |       |        |               |          |           |
| CANCEL OK                                                                                                    | CANCEL OK                                                                                                    |                |            |           |       |        |               |          |           |
|                                                                                                    |                                                                                                    |                |            |           |       |        | CANCEL        |          | OK        |
|                                                                                                    |                                                                                                    |                |            |           |       |        |               |          |           |
|                                                                                                    |                                                                                                    |                |            |           |       |        |               |          |           |
|                                                                                                    |                                                                                                    | _              |            |           |       |        |               |          |           |
|                                                                                                    |                                                                                                    | MARKET GR      | D BUY-SELL | PORT INFO | MORE  | M      | ARKET GRID    | BUY-SELL | PORT INFO |
| MARKET GRID BUY-SELL PORTINFO<br>MORE MARKET GRID BUY-SELL PORTINFO                                                                                                    |                                                                                                    | หน้าจอ         | สำหรับแสดง | Ticker    |       | สามารถ | ตั้งค่าการแสด | Ticker   | ้เป็นแบ   |
| Image: Second state     Image: Second state     Image: Second state       MARKET     GRID     BUY-SELL     PORT INFO       หน้าจอสำหรับแสดง Ticker     สามารถตั้งค่าการแสดง Ticker เป็นแบบ | Imarket     Imarket     Imarket <td></td> <td></td> <td></td> <td></td> <td>Index</td> <td>หรือ Deal S</td> <td>Summary</td> <td>V</td> |                |            |           |       | Index  | หรือ Deal S   | Summary  | V         |
| MARKET GRID BUYSELL PORTINFO MORE หน้าจอสำหรับแสดง Ticker Index หรือ Deal Summarv                                                                                                    |                                                                                                    |                |            |           |       |        |               |          | 1         |

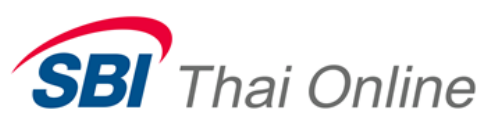

9. WatchList ฟังก์ชั่นแสดงข้อมูลหุ้นที่ผู้ใช้สนใจ โดยแสดงเฉพาะรากาปัจจุบันเท่านั้น ซึ่ง จะแสดงรายละเอียดรากาที่ดีที่สุดของหลักทรัพย์ โดยสามารถกำหนดหลักทรัพย์ใน Favorite ได้ ไม่จำกัดจำนวน

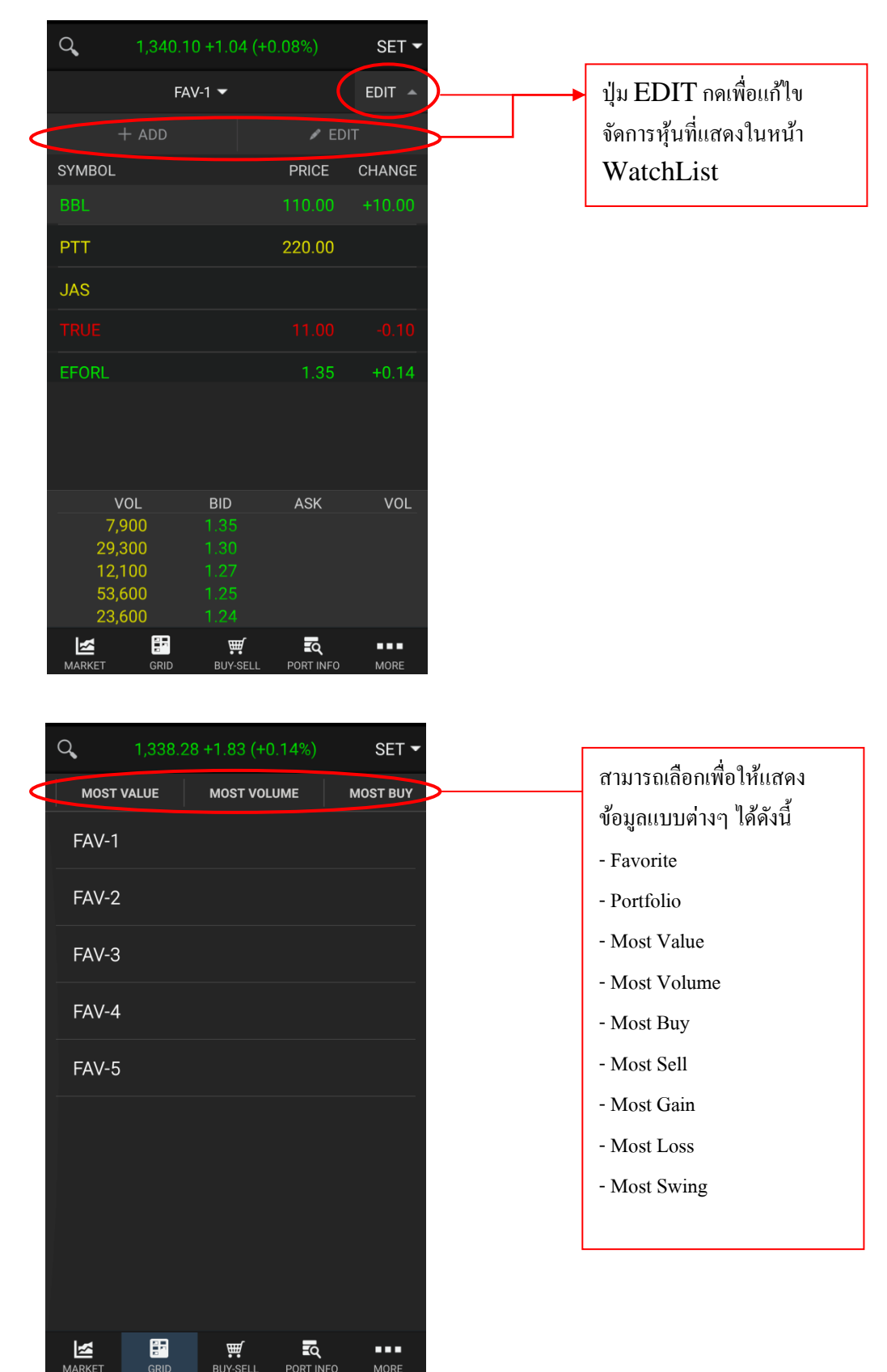

SBI Thai Online Securities Co., Ltd.

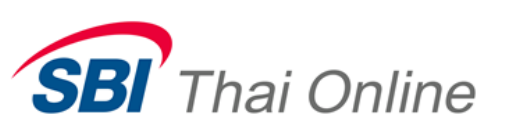

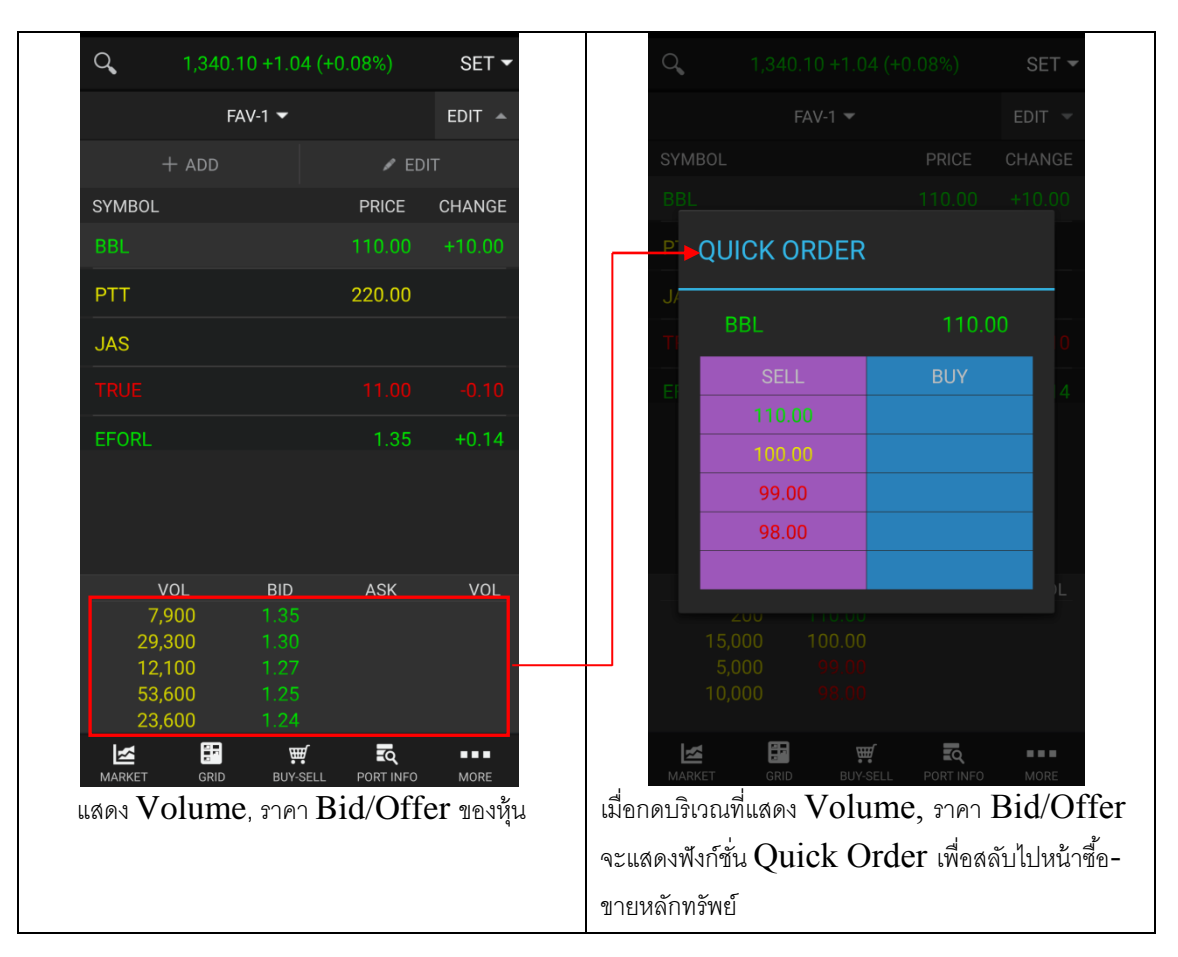

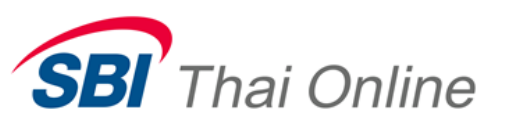

# 10. More ฟังก์ชั่นสำหรับตั้งค่าเมนู

| Q           | 1,338.28 +1.83           | (+0.14%) SET                      |               | ปน Edit ใช้ในการตั้งค่าเบบ เปลี่ยบเบบ Bar                                     |
|-------------|--------------------------|-----------------------------------|---------------|-------------------------------------------------------------------------------|
|             | ACCOUNT                  | xxxxx                             |               | angle (Favorita Manu) ซึ่งเคยู่กับเคาวง                                       |
| CR          |                          | 5,999,999,999.00                  |               |                                                                               |
| UN          | IE AVAILABLE<br>IREALIZE | 51,416,542.12                     |               | ดเตงนารมธรรฐานร                                                               |
| FAVOL       | JRITE MENU               | EDIT                              | $\mathcal{D}$ |                                                                               |
| <u>м</u>    | ARKET                    | *                                 |               |                                                                               |
| F GF        | RID                      | *                                 |               |                                                                               |
| ₩ BL        | JY-SELL                  | *                                 |               |                                                                               |
| <b>α</b> Ρ0 | ORT INFO                 | *                                 |               |                                                                               |
| MENU        |                          |                                   |               |                                                                               |
| ≣≣ 5∣       | BID/OFFER                |                                   |               |                                                                               |
| QI          | JOTE                     |                                   |               |                                                                               |
| RS          | S                        |                                   |               |                                                                               |
| II\$ TI     | CKER                     |                                   |               |                                                                               |
|             | 🔒 LOG                    |                                   |               | ปุ่ม Logout เพื่อจากโปรแกรม                                                   |
|             |                          |                                   |               |                                                                               |
| MARKE       | GRID BUT-SE              | LL FORT INFO MORE                 |               |                                                                               |
| Q,          | 1,339.06 +2.61           | (+0.20%) SET                      | -             | Q 1,339.06 +2.61 (+0.20%) SET ▼                                               |
|             | ACCOUNT                  | xxxxx <b>•</b>                    |               | ACCOUNT SETTING                                                               |
| CR          | REDIT LIMIT              | 5,999,999,999.00<br>51,407,021,00 |               | 👤 SET DEFAULT ACCOUNT                                                         |
| UN          | IREALIZE                 | 01,407,021.00                     |               |                                                                               |
| ₩. BI       | JY-SELL                  | ۲                                 | <b>k</b>      |                                                                               |
| <b>Q</b> P( | ORT INFO                 | ۲                                 | ł             | KEEP SCREEN ON                                                                |
| MENU        |                          |                                   |               |                                                                               |
| ≣ 5         | BID/OFFER                |                                   | 2             | CANCEL SAVE                                                                   |
| QU          | JOTE                     |                                   | 2             |                                                                               |
| RS RS       | SS                       |                                   | 2             |                                                                               |
| II\$ TI     | CKER                     |                                   | 22            |                                                                               |
| R W         | ATCHLIST                 |                                   | 2             |                                                                               |
| SETTI       | NG                       |                                   |               |                                                                               |
| 🔆 A(        | CCOUNT SETTING           |                                   |               |                                                                               |
|             | 🔒 LO                     | G OUT                             |               |                                                                               |
| M           |                          | <b>.</b>                          |               |                                                                               |
| MARKE       | เมนู Accou               | nt Setting                        |               | Market GRD ยางระเป Portinero More<br>หน้าเมนู Account Setting ใช้ในการคั้งค่า |
|             | Q                        | 0                                 |               | Default new Account                                                           |
|             |                          |                                   |               |                                                                               |

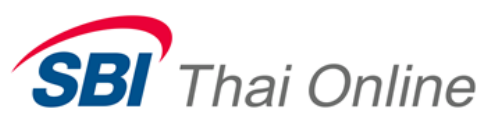